### 5. Universal-Fernbedienung kennenlernen

### Lieferumfang

TV/AUX: Falls programmiert, Fernseher oder A/V Receiver bedienen. Die Taste leuchtet auf, wenn Signale an den Fernseher oder den A/V-Receiver gesendet werden. Wie einfach Du die Fernbedier programmieren kannst, erfährst Du unter skv.de/fernbedienung

- Sky/ESC: Receiver bedienen oder alle Bildschir anzeigen beenden
- LED: Der Programmierungsstatus der Fernbedienung
- Ein/Stand-by: Receiver ein- und ausschalten.
- Guide: TV Guide öffner
- Menü: Hauptmenü öffner
- Select: Sky Select Portal aufrufen.
- Info: Programm-Infos sehen/Info-Menü öffnen.
- Richtungstasten: In Bildschirmanzeigen nach oben/ unten/links/rechts navigieren.
- **Zurück:** Bedienschritt zurückgehen oder Bildschirmanzeigen beenden
- Löschen: Zeichen/Aufnahmen im Archiv löscher

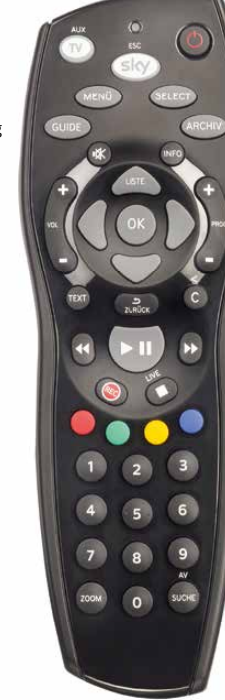

### Volle Fernsehkontrolle mit Skv+

- Blaue Farbtaste: Sky On Demand starten.
- Schneller Rücklauf: Mit hoher Geschwindigkeit zurückspulen. Bei jedem Druck auf die Taste erhöht sich die Rücklaufgeschwindigkeit.
- Abspielen/Pause »Time-Shift«: Aufnahme wiedergeben/anhalten. Time-Shift starten oder Wiedergabegeschwindigkeit ändern.
- Schneller Vorlauf: Mit hoher Geschwindigkeit vorspulen. Bei iedem Druck auf die Taste erhöht sich die Vorlaufgeschwindigkeit
- Aufnahme starten: Aufzeichnung direkt starten oder Aufnahme einer gewählten Sendung programmieren.
- Stopp: Wiedergabe stoppen oder Time-Shift beenden.
- Archiv: Gespeicherte/geplante Aufnahme anzeigen und verwalten.
- **Farbtasten:** Weitere Funktionen, ie nach Situation, wie auf deinem TV angegeben.
- Grüne Farbtaste: Sky Home aufrufen
- Zoom: Bildformat einstellen
- Suche: Sendung finden.

Abbildungsbeispiel

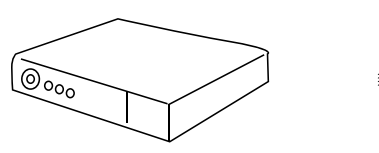

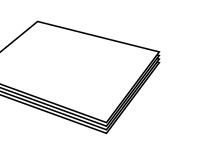

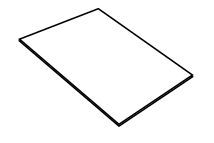

HD-Receiver für Satellitenempfang

Installationsanleitung

Sicherheitshinweise

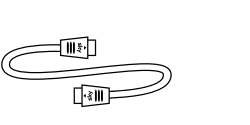

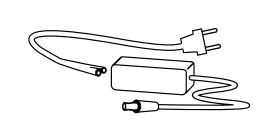

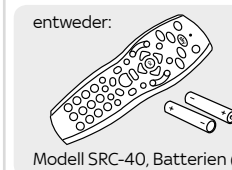

Universal-Fernbedienung

HDMI-Kabel

Netzkabel & Netzteil

Modell SRC-40, Batterien (AA)

Modell PRC-30, Batterien (AAA)

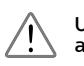

Um Funktionsstörungen zu vermeiden, verwende nur das mitgelieferte Originalzubehör. Falls Du deinen Receiver aufgrund eines Wechsels der Empfangsart getauscht hast, nutze bitte das Zubehör deines bisherigen Sky Receivers.

### Sky in einer Tour entdecken

Glückwunsch, Du hast den Receiver erfolgreich installiert. Alles, was Du jetzt brauchst, ist etwas Know-how. Mach Dich jetzt startklar und erkunde die fantastischen Möglichkeiten, die Dir dein Abo noch zu bieten hat.

- Informiere Dich über wichtige Grundlagen
- Entdecke das volle Sky Programm
- Erfahre, wie Du dein Kundenkonto verwalten kannst, z. B. in der "Mein Sky"-App
- Erlebe den Unterschied hole alles aus deinem Sky Abo heraus

Tour starten unter:

sky.de/startklar | sky.at/startklar

Stand: September 2017 Technische Änderungen vorbehalten Die Abbildungen dienen der beispielhaften Darstellung und können von den tatsächlichen Bildschirmmenüs abweichen. © 2017. Sky Deutschland Fernsehen GmbH & Co. KG. Alle Rechte vorbehalten. Alle Angaben ohne Gewähr.

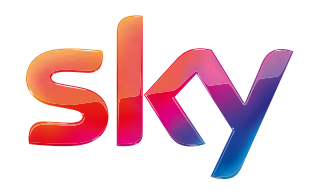

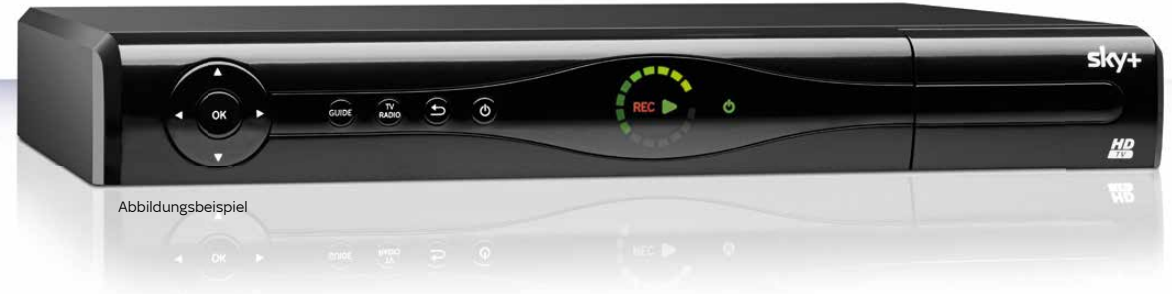

# Sky+

## Dein Sky+ HD-Festplattenreceiver für Satellitenempfang

## Installationsanleitung

### Besser fernsehen mit deinem Sky+ HD-Festplattenreceiver von Sky

### Lieber Sky Kunde,

diese Installationsanleitung gilt für Sky+ HD-Festplattenreceiver für Satellitenempfang. Sky kommt zwar nicht von einem anderen Stern, aber dennoch aus dem Orbit: Per Satellit siehst Du großartiges Fernsehen in brillanter HD-Oualität.

### Mit Sky+ genießt Du zusätzlich das beste Fernsehen auch auf Abruf und entscheidest selbst, was wann läuft.

Bringe deine SAT-Schüssel in Stellung. Auf den folgenden Seiten erklären wir Dir Schritt für Schritt, wie Du den Sky Receiver an deine Anlage anschließt

Mit dem TV Guide erhältst Du einen schnellen und umfassenden Überblick über das laufende und zukünftige Fernsehprogramm. Du wählst einfach Genre, Sender oder Uhrzeit - und der TV Guide deines Receivers liefert die gewünschten Informationen.

Tipp: Mit Sky On Demand erlebst Du Tausende Titel aus deinen Sky Programmpaketen auf Abruf, Genau dann, wenn Du Zeit dazu hast - ganz ohne Zusatzkosten! Einfach deinen Sky+ mit dem Internet verbinden (siehe Punkt 2.2).

Viel Freude mit deinem Programm. Dein Sky Team

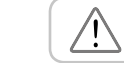

Beachte bitte die beiliegenden Sicherheitshinweise, bevor Du das Gerät zum ersten Mal in Betrieb nimmst

 
 Sign SERVICE
 Mit unserem Vor-Ort-Service wird dein Einstieg in die Weit von Sky noch einflacher. On Service wird dein Einstieg in die Weit von Sky noch einflacher. On Service wird dein Einstieg in die Weit von Sky noch einflacher. On Service wird dein Einstieg in die Weit von Sky noch einflacher. On Service wird dein Einstieg in die Weit von Sky noch einflacher. On Service wird dein Einstieg in die Weit von Sky noch einflacher. On Service wird dein Einstieg in die Weit von Sky noch einflacher. On Service wird dein Einstieg in die Weit von Sky noch einflacher.
Mit unserem Vor-Ort-Service wird dein Einstieg in die Welt von Sky noch einfacher. Unser Servicetechniker

### Anschluss und Erstinstallation des Receivers:

- Fachgerechte Inbetriebnahme der Geräte
- Aktivierung deines Abonnements
- Einführung in die Bedienung
- Inkl. Anfahrt € 69.90

### Anpassung deiner Satellitenanlage:

- Beratung zur empfohlenen Zwei-Kabel- oder Ein-Kabel-SatCR-Lösung
- Fachgerechte Einrichtung deiner Satellitenanlage
- Aktivierung deines Abonnements und Einführung in die Bedienung
- Inkl. Anfahrt ab € 149,90

sky.de/vor-ort-service | sky.at/vor-ort-service oder 089 99 72 79 00| Österreich: 01 49 166 200

### 1. Welchen SAT-Anschluss hast Du?

Dein Receiver ist mit zwei Empfangsteilen (Twin-Tuner) ausgestattet. die es Dir ermöglichen, gleichzeitig fernzusehen und aufzuzeichnen. Damit das funktioniert, müssen beide Empfangsteile von deiner Satellitenanlage versorgt werden. Ein Mehrfach-LNB (z. B. Twin-, Quad- usw.) oder ein SatCR-LNB ist dazu in der Lage.

### Single-LNB Ein-Kabel-Lösung

Verbinde den Antenneneingang SAT IN 1 mit einem Antennenkabel mit einem Single-LNB. Bei dieser Anschlussvariante sind Einschränkungen beim gleichzeitigen Fernsehen und Aufzeichnen möglich.

... bei Punkt 3 weiter mit roter Variante

### oder Twin-LNB Zwei-Kabel-Lösung

Verbinde die Antenneneingänge SAT IN 1 und SAT IN 2 mit jeweils einem Antennenkabel mit einem Twin- oder Mehrfach-LNB

... bei Punkt 3 weiter mit oranger Variante

### oder Ein-Kabel-SatCR-Lösung

Verbinde den Antenneneingang SAT IN 1 mit einem Antennenkabel mit einem SatCR-LNB.

... bei Punkt 3 weiter mit lila Variante

### 2. Receiver anschließen

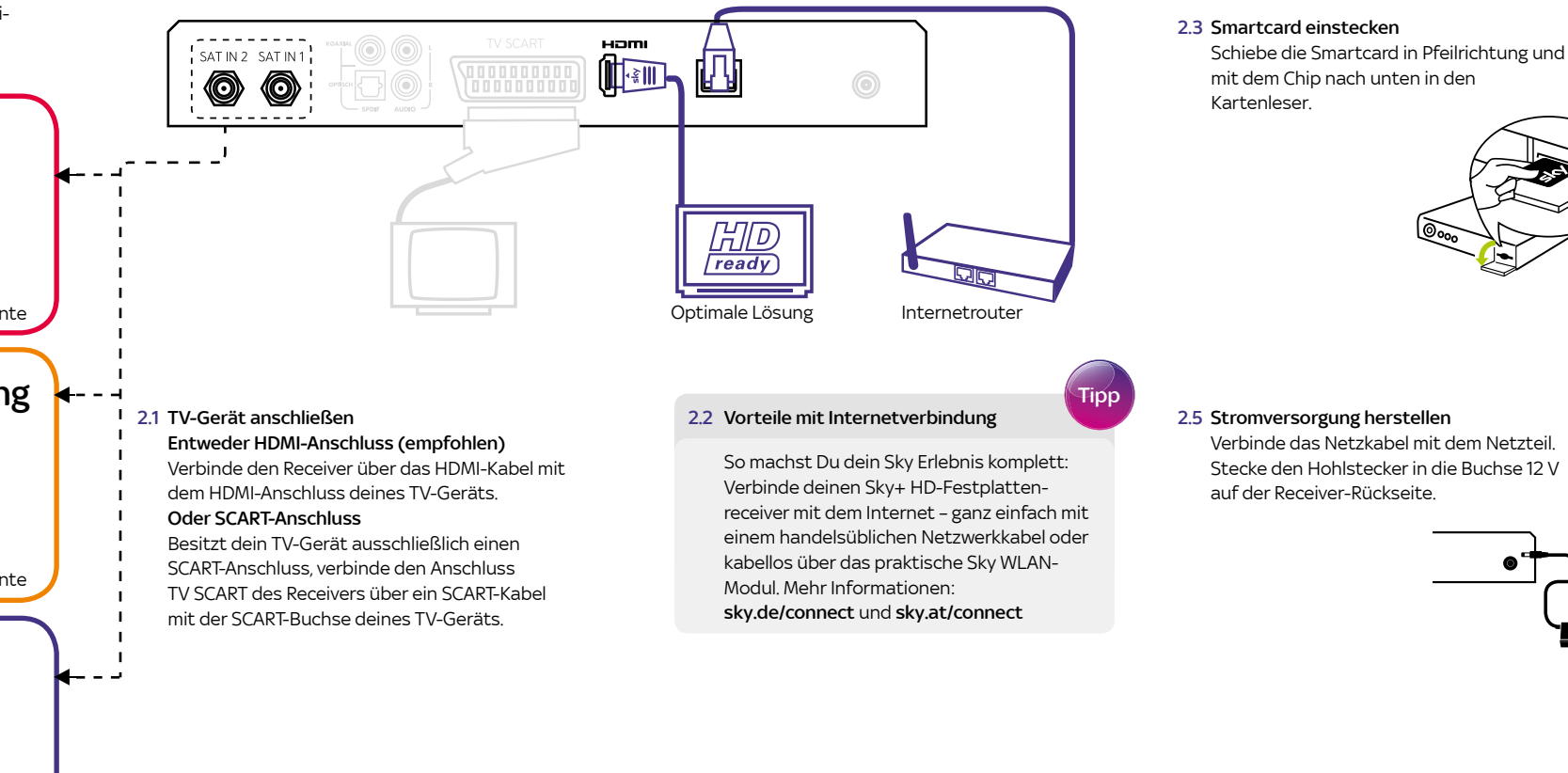

S LI

## 0000

### 3. Receiver entsprechend deinem Anschluss konfigurieren

Setze die Batterien in die Fernbedienung ein Wählen Sie die Anschlusskonfiguratio Beachte dabei die Hinweise zur korrekten Nähle die Anschlusskonfiguration Polung im Batteriefach. »Ein-Kabel-Lösung«. 3.1 Anschlusskonfiguration wählen

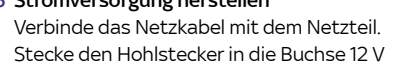

### 2.6 Receiver einschalten

Schalte erst dein TV-Gerät und dann den Receiver durch Drücken der Taste 🔘 ein. Der Installationsassistent startet automatisch und führt Dich durch die Erstinstallation.

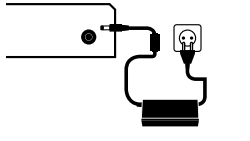

Solltest Du nach dem Einschalten kein Bild sehen, wähle manuell am TV-Gerät den korrekten AV-Eingang aus (z. B. HDMI 1). Weitere Informationen findest Du in der Bedienungsanleitung deines TV-Geräts.

2.4 Batterien in Fernbedienung einsetzen

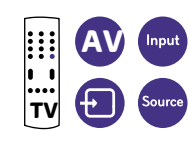

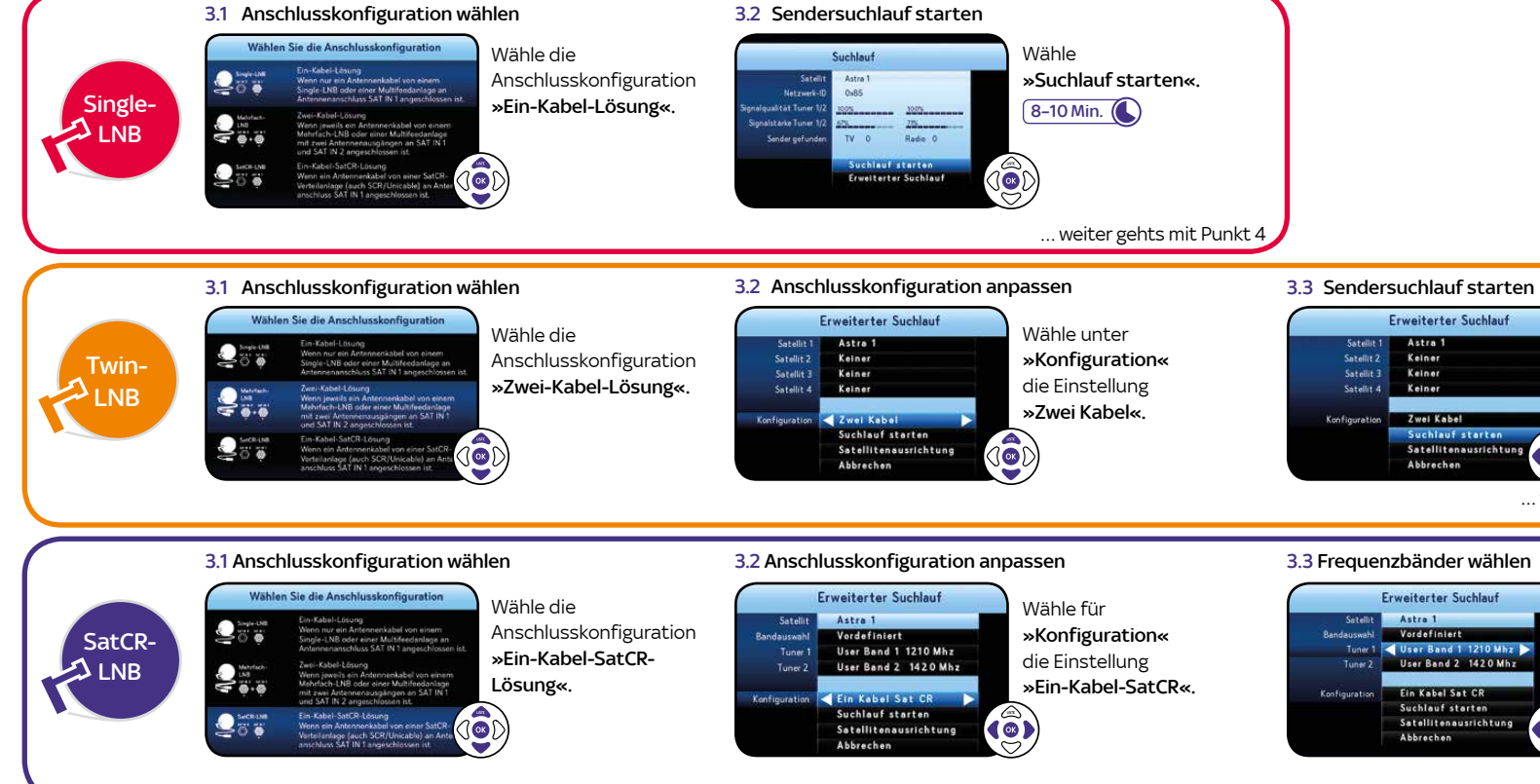

### 4. Software aktualisieren und Einstellungen vornehmen

### 4.1 Betriebssystem aktualisieren

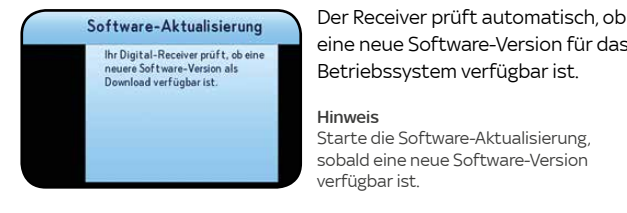

4.3 System- und Programmdaten aktualisieren

bis zu 30 Min. 🚺

### 4.2 Vorkonfigurierte Favoritenliste wählen

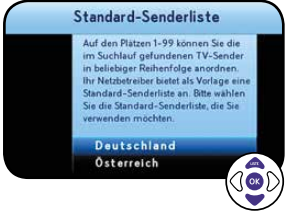

Die Favoritenliste umfasst die Sender plätze 1–99. In diesem Bereich der Senderliste kannst Du deine bevorzu: ten TV- und Radio-Sender in beliebige Reihenfolge anordnen. Zu Beginn bietet Dir Sky eine vorkonfigurierte Favoritenliste als Muster an, die Du später an deine Wünsche anpassen kannst.

### 4.4 Jugendschutz-PIN einrichten

Wenn Du bereits vorab online eine persönliche Jugendschutz-PIN eingerichtet hast und der Receiver schon ans Internet angeschlossen ist, musst Du nichts tun. Die Übertragung erfolgt automatisch.

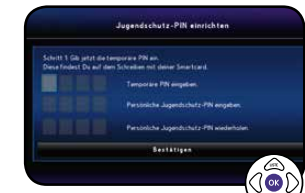

Andernfalls wirst Du aufgefordert, sie jetzt einzurichten. Dazu brauchst Du die temporäre PIN aus dem Schreiben, auf dem die Smartcard aufgeklebt war.

Mach es Dir einfach: Wähle hier und bei ler Online-Registrierung die gleiche persönliche Jugendschutz-PIN

Hinweis Falls der Verbindungstest fehlgeschlagen ist, überprüfe die Netzwerkkabel und Stromanschlüss an deinen Netzwerkgeräten. Stelle sicher, dass dein Router DHCP nterstützt und diese Funktion aktiviert ist

### Dein Receiver ist mit einer bequemer Schnellstart-Funktion ausgestattet benötigt dafür aber etwas mehr Strom. skv.at/schnellstart

## »Suchlauf starten« 8–10 Min. 🚺 ... weiter gehts mit Punkt 4

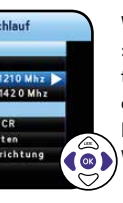

Wähle für **»Tuner 1«** und »Tuner 2« jeweils ein vordefiniertes User Band aus oder ändere die Einstellung »Bandauswahl« venutzerdefiniert, um individuella /erte eingeben zu können.

### Hinweis

In einer SatCR-Verteilung muss iedem angeschlossenen Tuner (Empfänger) ein User Band eindeutig zugewiesen se Die zu einem User Band gehörige Frequenz ist abhängig von verwendeten SatCR-LNB oder -Multischalter. Du findest diese Angaben in der Bedienungsanleitung des Herstellers oder auf dem Gerät aufgedruckt.

Weitere Infos unter sky.de/anleitung | sky.at/anleitung

### 3.4 Sendersuchlauf starten

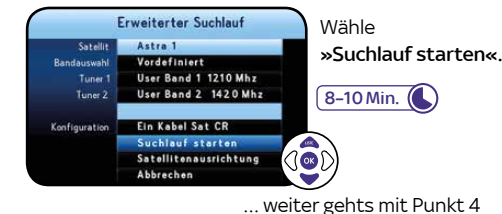

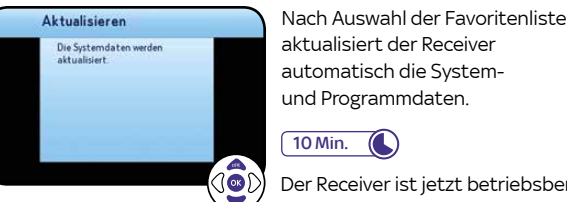

### 4.5 Internetverbindung testen

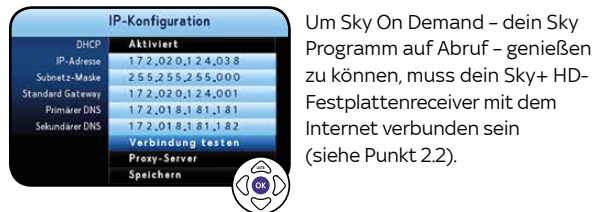

### Um deine Internetverbindung zu testen, wähle:

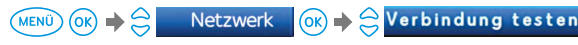

automatisch die System und Programmdaten. Der Receiver ist jetzt betriebsbereit.

Festplattenreceiver mit dem

nternet verbunden sein

(siehe Punkt 2.2)

Hinweis

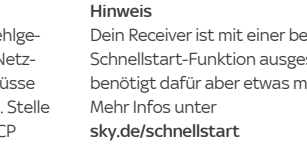